## Web 端如何对供应商进行评价(文档)

用户登录互海通 Web 端, 在"采购管理-供应商评价"界面(步骤1), 点击左上角"新增 评价"(步骤2), 进入"选择评价订单"界面, 用户可按船舶、计划属性、供应商名称、评价 状态、时间范围及关键字等筛选需要评价的订单及对应的供应商(步骤3), 点击"去评价" (步骤4)进入"供应商评价"界面, 在此界面选择货物品质及供货速度的评价星级, 输入评 语或上传附件信息后点击"发表评价"(步骤5); 点击"追加评价"(步骤6)进入"追加评价" 界面, 同样的可再次选择星级, 输入内容或上传附件后点击"发表评价"(步骤7)可成功追 加一条评价。

| GEAN LINK TECH SCEAN LINK TECH SCEAN LINK SCEAN LINK SCEAN LINK SCEAN LINK SCEAN LINK SCEAN LINK SCEAN LINK SCEAN LINK SCEAN LINK SCEAN SCEAN LINK SCEAN SCEAN | ġ | © 互II科 | Ż            |       | 工作台(   | 372) 船舶AIS 资讯 帮助                             |      | Ċ.    | <b>()</b> Мж |
|----------------------------------------------------------------------------------------------------|---|--------|--------------|-------|--------|----------------------------------------------|------|-------|--------------|
| 🛆 库存管理                                                                                                    | 2 | 供应商i   | 平价           |       |        |                                              |      |       |              |
| 🛆 采购管理                                                                                                    | ~ |        |              |       |        |                                              |      |       |              |
| 采购申请                                                                                                    |   | 请输入供   | 应商名称         | 请选择供  |        | 清空<br>亚人//                                   |      |       |              |
| 采购对接                                                                                                    |   | 十新庙    | THOP         | Z、 点ī | 击 新增1  | <del>++</del> 121                            |      |       |              |
| 物资验收                                                                                                    |   | 序号     | 供应商名称        | 联系人   | 供应商类型  | 具体分类                                         | 成交订单 | 综合评分  | 操作           |
| 船舶自购                                                                                                    |   | 1      | 莱莱           | 月月    | 船舶物资   | 11船员福利用品,19服装类,23家具及通用甲板设备,25船用油<br>漆,33安全设备 | 2    | 4.5 🕶 | 评价详情         |
| 52.9ht+eil                                                                                                    |   | 2      | 海洋之星         | 海星    | 船舶设备备件 | 柴油机,分油机,空压机,发电机,锅炉,舵机                        | 4    | 3.3 🕶 | 评价详情         |
| 询价管理                                                                                                    |   | 1. 1   | <b>衣次点</b> 击 | 进入    | "供应商证  | 平价"界面                                        |      |       |              |
| 采购订单                                                                                                    |   |        |              |       |        |                                              |      |       |              |
| 供应商评价                                                                                                    |   |        |              |       |        |                                              |      |       |              |
| 采购记账                                                                                                    |   |        |              |       |        |                                              |      |       |              |

| 关键的 | 2    | ▼ 请选择计划属性   | ▼ 供应商名称 ▼ 请  | 选择评价状态 🔻 | 生成日期范围 | 到          |        | 关键字     |        |
|-----|------|-------------|--------------|----------|--------|------------|--------|---------|--------|
| i i | 清空   |             |              |          |        |            |        |         |        |
| 号   | 船舶名称 | 采购订单编号      | 供应商名称        | 询价模式     | 计划属性   | 生成日期       | 订单状态   | 评价状态    | 操作     |
| 1   | 芥子2号 | O2009050003 | 海洋之星船用配件有限公司 | 普通询价     | 季度采购   | 2020-09-05 | 已完成    | 已评价     | 追加评价 > |
| 2   | 芥子1号 | O2009050001 | 海洋之星船用配件有限公司 | 普通询价     | 季度采购   | 2020-09-05 | 4、已点击  | "去评价"~  | 去评价 >  |
| 3   | 芥子2号 | O2008060001 | 莱莱船用物资有限公司   | 普通询价     | 季度采购   | 2020-08-06 | 已完成    | 已评价     | 追加评价 > |
| 4   | 芥子1号 | O2007020001 | 海洋之星船用配件有限公司 | 普通询价     | 其他采购   | 2020-07-02 | 已完成    | 未评价     | 去评价 >  |
| 5   | 芥子1号 | 02007010001 | 月下无限连有限公司    | 普通询价     | 日常采购   | 2020-07-01 | 6. 点击" | 追加强平价"~ | 追加评价 > |

| <b>船舶夕称·</b> 苯子1号 | 米刑・冬仕             | 计彻层性: 秀度平衡                              |
|-------------------|-------------------|-----------------------------------------|
| 生成日期: 2020-09-05  | 实业: □□□           | ▲ 2 2 2 2 2 2 2 2 2 2 2 2 2 2 2 2 2 2 2 |
| <u> </u>          | 运费总价(CNY): 300.00 | 税点: 0%                                  |
| 附加费用(CNY): 0.00   |                   |                                         |
| 附加费用说明:           |                   |                                         |
| 查看更多订单信息          |                   |                                         |
| 评价内容              |                   |                                         |
|                   |                   |                                         |
|                   |                   |                                         |
| の上传附件             |                   |                                         |